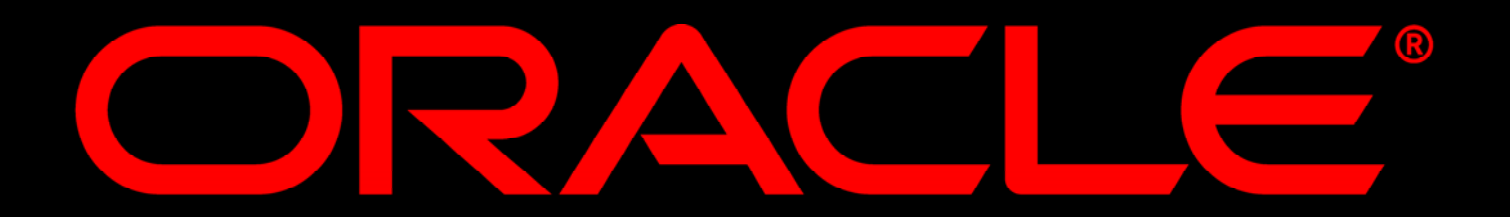

Управление пользователями OAS 10G через использование Delegated Administration Service.

### Игорь Лукьянов

Старший консультант Oracle Application Server 10g

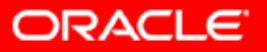

### Существуют два основных метода управления пользователями в DAS:

- 1. Использование Oracle Directory Manager ODM
- 2. Использование Oracle Internet Directory (OID) Self-Service Console.

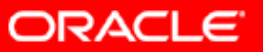

### Oracle Delegated Administration Service (DAS)

предустановлен в инсталляции OAS 10G и освобождает администратора OID от выполнения рутинных задач, связанных с управлением пользователями. Вы можете использовать DAS для создания собственных утилит управления OID. Альтернативно Вы можете использовать OID Self-Service Console для управления пользователями.

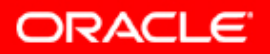

#### Использование Oracle Directory Manager – ODM

Для успешной работы с OID, DAS, OID Manager и OID Self-Service Console Вы должны быть знакомы с управлением инстанса инфраструктуры OAS 10G и иметь его прединсталлированным на одной из поддерживаемых аппаратных платформ и OS.

## Использование Oracle Directory Manager – ODM

- Установите переменные окружения. Для этого откройте терминальное окно и введите следующее:
- % cd /home/oracle/infra
- % export ORACLE\_SID=infra
- % export ORACLE\_HOME=/home/oracle/infra
- % export PATH=\$PATH:\$ORACLE\_HOME/bin

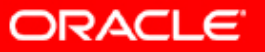

#### Использование Oracle Directory Manager – ODM

2. Проверьте статус всех компонентов инфраструктуры:\$ cd /home/oracle/infra\$./opmn/bin/opmnctl status

| CI                                                            |                                                                        |                                                            | _                                                             |      |
|---------------------------------------------------------------|------------------------------------------------------------------------|------------------------------------------------------------|---------------------------------------------------------------|------|
| [oracle@ED <u>EDED</u> P1<br>[oracle@EDEDEDP1                 | oracle]\$ cd infra<br>infra]\$ ./opmn/bin/oj                           | pmnctl stat                                                | us                                                            |      |
| Processes in Inst                                             | ance:infra.edededp1.u                                                  | us.oracle.c                                                | om<br>+                                                       |      |
| ias-component                                                 | process-type                                                           | I pid                                                      | status                                                        |      |
| OID<br>OC4J<br>OC4J<br>HTTP_Server<br>dcm-daemon<br>LogLoader | OID<br>OC4J_SECURITY<br>oca<br>HTTP_Server<br>dcm-daemon<br>logloaderd | 24366<br>  26417<br>  26500<br>  26379<br>  25467<br>  N∕A | ¦ Alive<br>¦ Alive<br>¦ Alive<br>¦ Alive<br>¦ Alive<br>¦ Down |      |
| Corac le@EDEDEDP1                                             | infra]\$                                                               |                                                            |                                                               | -    |
| •                                                             |                                                                        |                                                            |                                                               | • // |

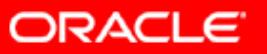

## Использование Oracle Directory Manager – ODM

3. Если статус не является "Alive" для всех компонентов – перезапустите их:

\$ ./opmn/bin/opmnctl stopall
\$./opmn/bin/opmnctl startall

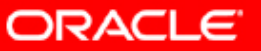

 4. Запустите oidadmin c user "orcladmin", password "ias\_admin password", server <hostname> и порт <oid port>:

| User:     | orcladmin         | <b>##</b> |
|-----------|-------------------|-----------|
| Password: | ******            |           |
| Server:   | edcdxxxxx         | ₽₿        |
| Port:     | 3060              |           |
|           | SSL Enabled       |           |
|           | Login Cancel Help | k         |

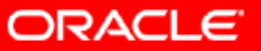

5. В окне навигатора выберите "Entry Management" и cn=Users под dc=com, dc=oracle, dc=ru

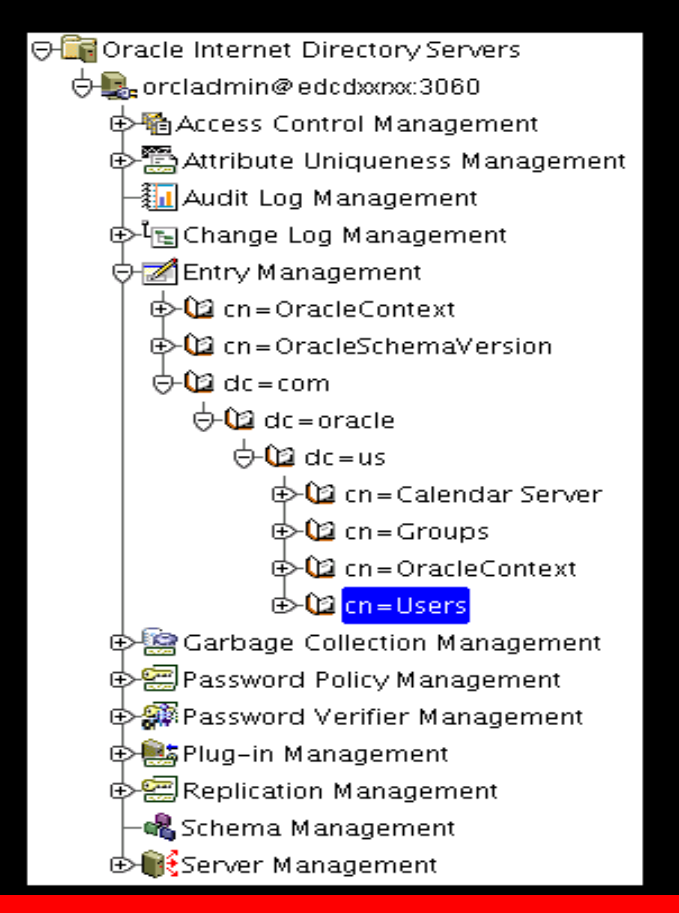

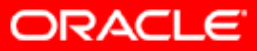

### Выберите cn=Public под cn=Users. Выберите "Create like" в "Menu Options"

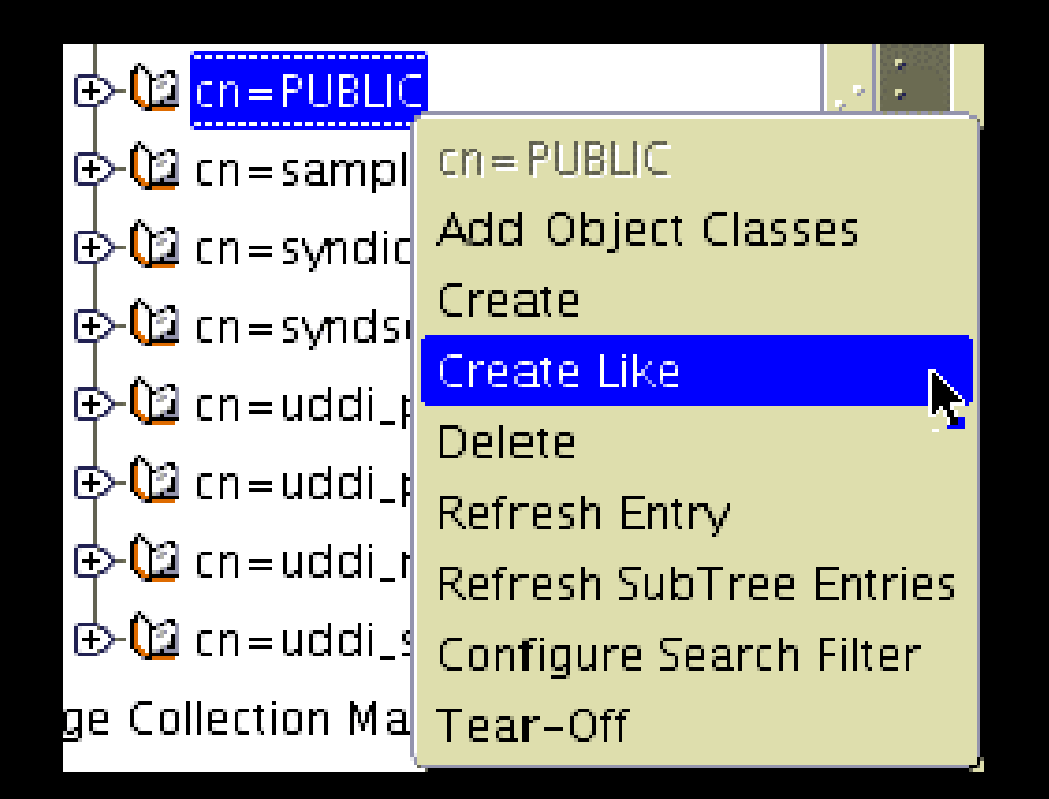

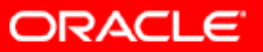

7. При использовании "Create like" Вы не вводите параметры пяти объектных классов при создании пользователя:

> person, organisationalPerson, inetOrgPerson, orclUserV2, top

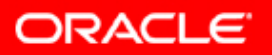

- 8. В открытом диалоговом окне уже включены параметры для пользователя cn=Public, замените их со следующими значениями:
- Distinguished Name (DN): cn=newuser1, cn=Users, dc=ru, dc=oracle, dc=com

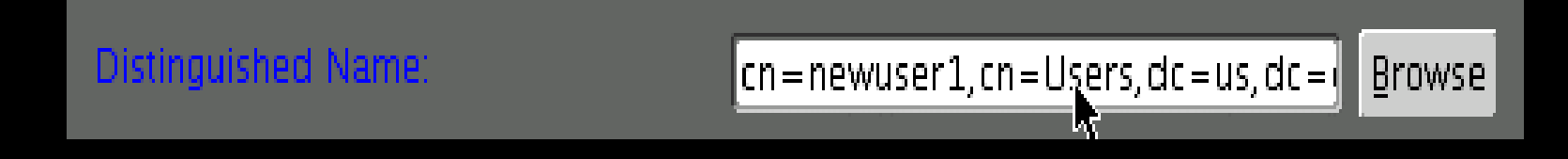

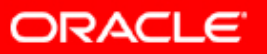

9. В "Mandatory Properties" введите cn=newuser1, sn=newuser1

| Mandatory Properties | Coptional Properties |
|----------------------|----------------------|
| cn:                  | newuser1             |
|                      |                      |
| sn:                  | newuser1             |
|                      |                      |

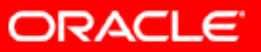

# 10. В "Optional Properties" проверьте все параметры и задайте пароль:

| 😪 Mandatory Properties | Coptional Properties |   |
|------------------------|----------------------|---|
|                        |                      |   |
|                        | (III)                | _ |
|                        |                      |   |
| userPassword:          | ******               |   |
| ucorSMIMEC ortificato: |                      |   |
| usersminiecertificate. |                      |   |
|                        |                      |   |
|                        |                      |   |
| (I) 2000               |                      |   |

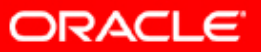

11. Создайте нового пользователя с выбранными параметрами. Проверьте, что пользователь появился под cn=Users:

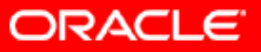

## Использование Oracle Directory Manager – Грантирование привилегий пользователю.

12. В навигационном окне найдите: "Entry Management Node", cn=OracleContext, cn=Groups

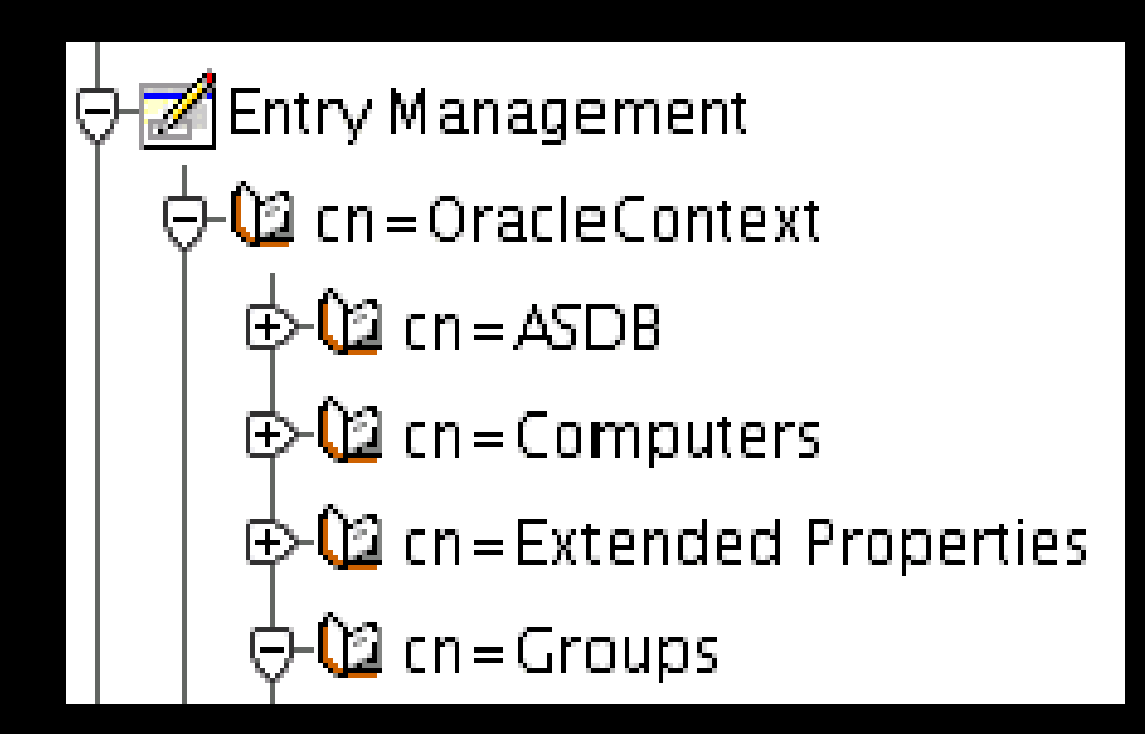

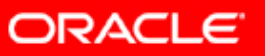

### Использование Oracle Directory Manager – Грантирование привилегий пользователю.

13. Выберите cn=OracleDASCreateUser. В окне параметров выберите поле "unique members".

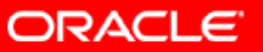

Использование Oracle Directory Manager – Грантирование привилегий пользователю.

14. Добавьте Distinguished Name нового пользователя newuser1 в поле "unique members":

| and the second second second second second second second second second second second second second second second |                                              |  |
|----------------------------------------------------------------------------------------------------|----------------------------------------------|--|
| uniquemember:                                                                                                    | cn = orcladmin                               |  |
|                                                                                                    | cn = OracleDASAdminGroup, cn = Group         |  |
|                                                                                                    | orclApplicationCommonName = Wireles          |  |
|                                                                                                    | cn = newuser1, cn = Users, dc = us, dc = or: |  |
|                                                                                                    |                                              |  |

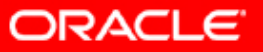

Использование Oracle Directory Manager – Грантирование привилегий пользователю.

14. Вы можете проверить привилегии ассигнованные пользователю при осуществлении логина под новым именем newuser1:

cn=newuser1,cn=Users,dc=ru,dc=oracle,dc=com

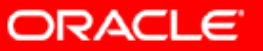

#### Использование Oracle Directory Manager – Изменение Default Password Policy.

15. Поменяйте Default Password Policy через изменение аттрибута Password Maximum Failure (pwdmaxfailure)

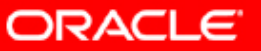

#### Использование Oracle Directory Manager – Изменение Default Password Policy.

16. В навигационном окне выберите Password Policy Management и Password Policy for Realm dc=ru,dc=oracle,dc=com

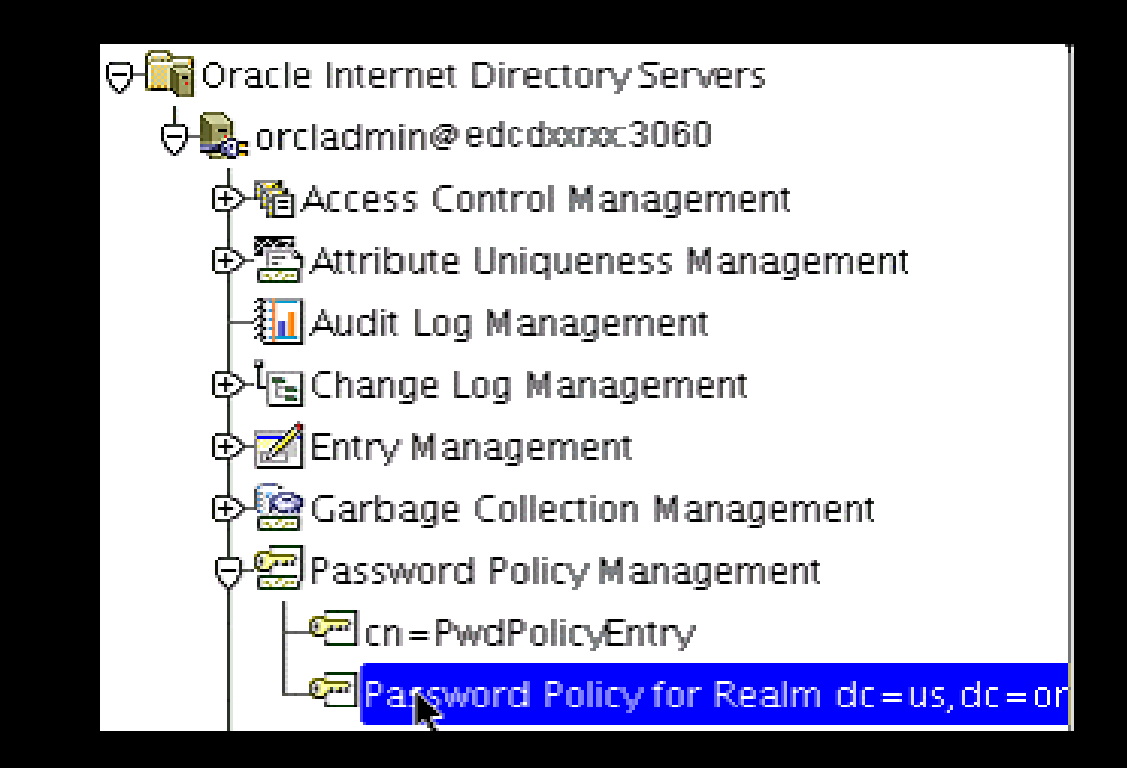

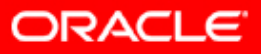

#### Использование Oracle Directory Manager – Изменение Default Password Policy.

17. В окне параметров вы видите 4 закладки. Выберите закладку Account Lockout.

| 🖙 General 🗖 🖾 Accout Lockout     | 🖭 IP Lockout 🛛 📼 Passwor | d Syntax |
|----------------------------------|--------------------------|----------|
| – 🗹 Global Lockout –             |                          |          |
| Global Lockout Duration:         | 86400                    | seconds  |
| Password Failure Count Interval: | 0                        | seconds  |
| Password Maximum Failure:        | 10                       | ]        |

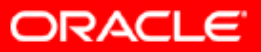

#### Использование Oracle Directory Manager – Изменение Default Password Policy.

# 18. Измените параметр Password Maximum Failure с 10 на 2.

| 🔄 General      | Recout Lockout      | 🖙 IP Lockout 🤇 | Password Syntax |
|----------------|---------------------|----------------|-----------------|
| – 🗹 Global Loc | :kout               |                |                 |
| Global Lockout | t Duration:         | 86400          | seconds         |
| Password Failu | ure Count Interval: | 0              | seconds         |
| Password Max   | imum Failure:       | 2              |                 |

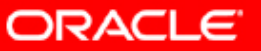

#### Использование Oracle Directory Manager – Изменение Default Password Policy.

19. Вы можете проверить новое Password Policy при осуществлении попытки логина дважды с неправильным паролем.

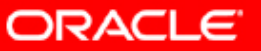

1. Создайте нового пользователя с помощью OID Self-Service Console следующим образом. Определите HTTP сервер порт просмотрев /home/oracle/infra/install/portlist.ini файл или через Application Server Control.

|                                                                                                    | × |
|----------------------------------------------------------------------------------------------------|---|
| [oracle@EDEDEDP1 oracle]\$ cd infra<br>[oracle@EDEDEDP1 infra]\$ cat install/portlist.ini<br>Oracle HTTP Server Jserv port = 8007<br>;OracleAS Components reserve the following ports at install time.<br>;As a post-installation step, you can reconfigure a component to use a<br>port.                                                                                                    | • |
| [System]<br>Host Name = edededp1.us.oracle.com                                                                                                    |   |
| [Ports]<br>Oracle HTTP Server port = 7777<br>Oracle HTTP Server Listen port = 7777<br>Oracle HTTP Server SSL port = 4443<br>Oracle HTTP Server Listen (SSL) port = 4443<br>Oracle HTTP Server Diagnostic port = 7200<br>Application Server Control RMI port = 1850<br>Oracle Notification Server Request port = 6003<br>Oracle Notification Server Local port = 6100<br>Oracle Notification Server Remote port = 6200<br>Java Object Cache port = 7010<br>Log Loader port = 44000<br>DCM Java Object Cache port = 7101 |   |
| Oracle Management Agent port = 1830<br>Application Server Control port = 1810<br>Oracle HITP Server Listen port = 7777<br>Oracle HITP Server Listen (SSL) port = 4443<br>Oracle Internet Directory port = 3060<br>Oracle Internet Directory (SSL) port = 3131<br>Oracle Net Listener = 1521                                                                                                    |   |
| Oracle Certificate Authority SSL Server Authentication port = 4400<br>Oracle Certificate Authority SSL Mutual Authentication port = 4401<br>Loracle@EDEDEDP1 infral\$                                                                                                    |   |

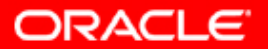

### 2. Загрузите в броузере домашнюю страницу OID Self Service Console:

http://<hostname>.<domain>:<HTTPServerPort>/oiddas

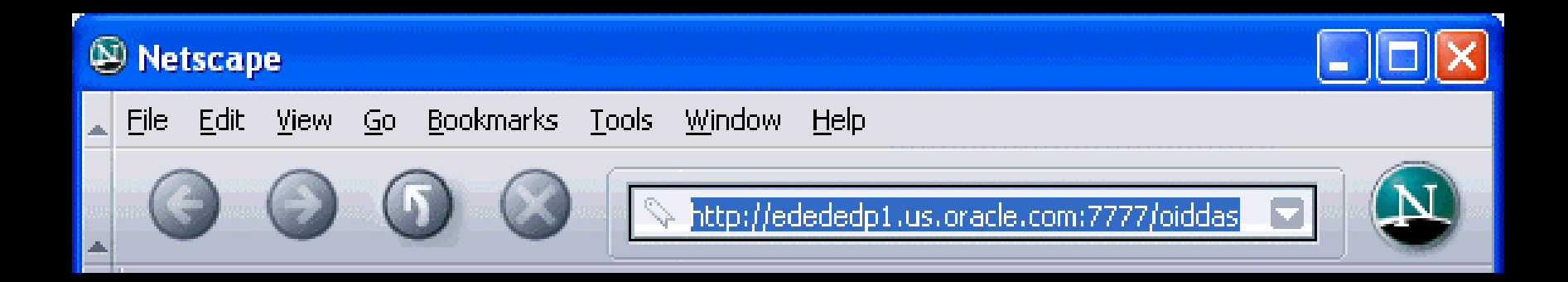

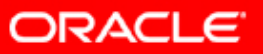

### 3. Нажмите "Login" в OID SS Console.

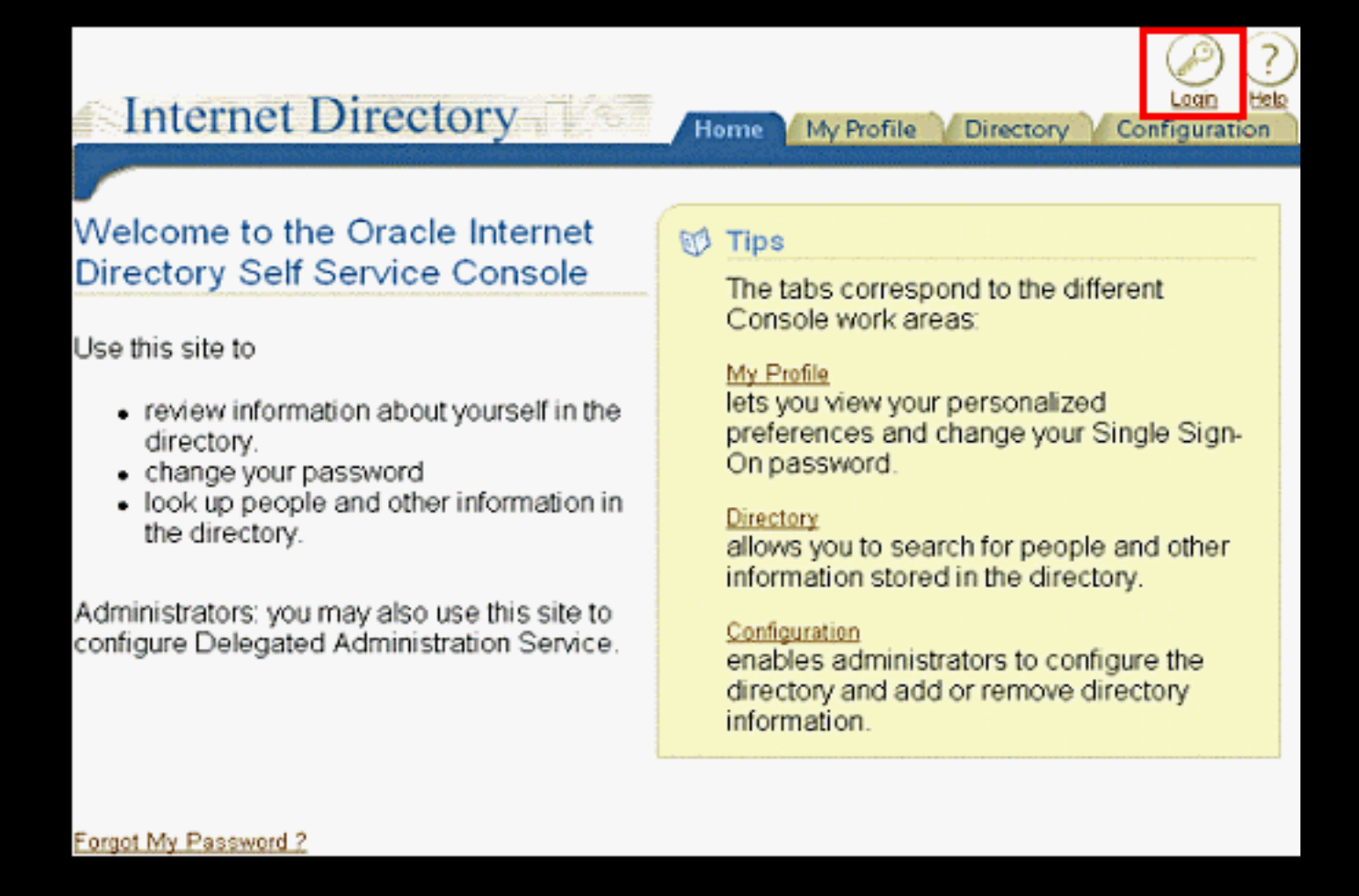

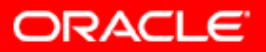

### 4. В окне SSO Login введите имя пользователя "orcladmin" и пароль для ias\_admin:

| Sign In                                                                                            |
|----------------------------------------------------------------------------------------------------|
| Enter your Single Sign-On user name and password to login                                          |
| Diser Name Urchaumin<br>Password *******                                                           |
| Login Cancel                                                                                       |
| Unauthorized use of this site is prohibited and may be subjected to civil and criminal prosecution |

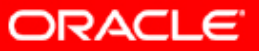

5. Выберите закладку "Directory":

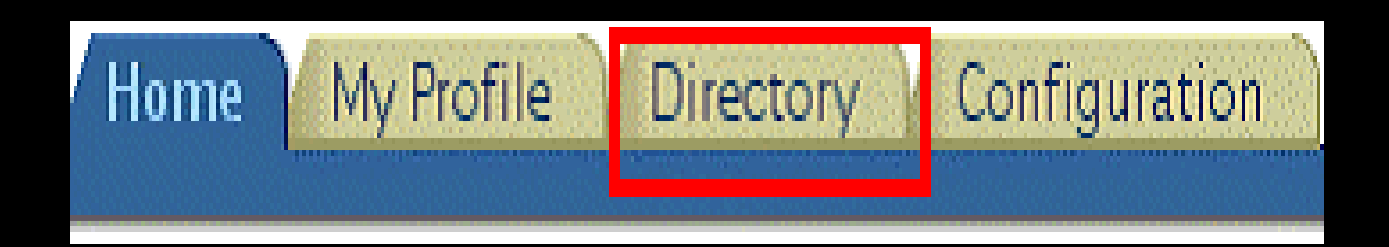

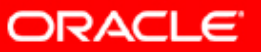

# 6. Выберите "Create" для создания нового пользователя:

| Use    | r 🥤 Group    | Service          | e ∫ Ac        | count        | /            |                 |
|--------|--------------|------------------|---------------|--------------|--------------|-----------------|
|        | Search for u | user /           |               |              | G            | ୭               |
| Sear   | ch Resu      | ılts :           |               |              |              |                 |
|        |              |                  |               |              | (            | Create          |
| Select | User Name    | Email<br>Address | First<br>Name | Last<br>Name | Job<br>Title | Work<br>Phone   |
|        | No items to  |                  | 1.0000000     |              | s References | Reserved Vision |

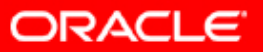

7. На странице создания нового пользователя введите данные о нем. Нажмите "Submit" и "Ok":

| Create User              |                  |                |
|--------------------------|------------------|----------------|
| <b>Basic Information</b> |                  |                |
| * User Name              | newuser2         | _              |
| * Email Address          | newuser2@xyz.com | _              |
| * Password               | *******          | _              |
| * Confirm Password       | *******          | _              |
| ls Enabled               | ENABLED 💌        |                |
| Start Date               |                  | (mm/dd/yyyy)   |
| End Date                 |                  | (mm/dd/yyyy)   |
| * indicates a Require    | d Field.         |                |
| Personal Details         |                  |                |
| First Name n             | ewuser2          | -              |
| Middle Name n            | ewuser2          | -              |
| Last Name n              | ewuser2          | -              |
| Employee Number          |                  | (numbers only) |

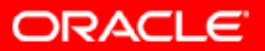

8. Проверьте создание нового пользователя. Выберите закладку "User":

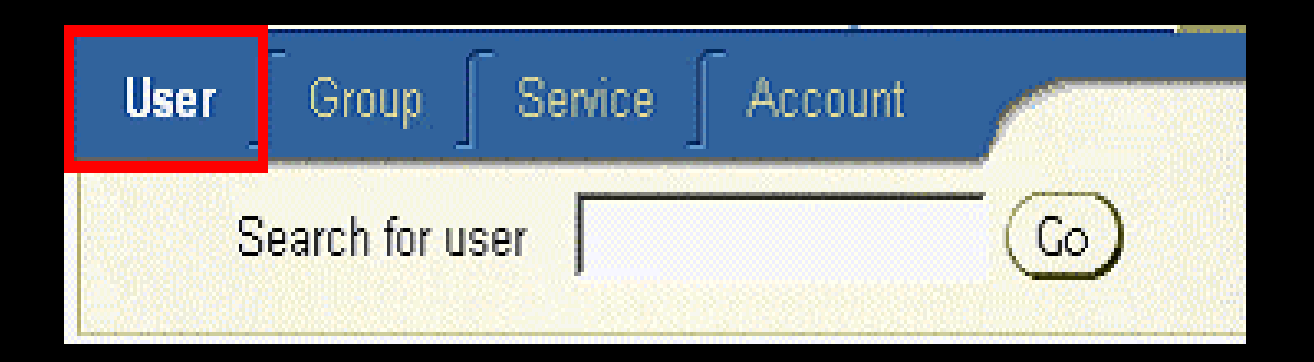

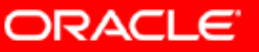

9. В поле поиска введите "new\*":

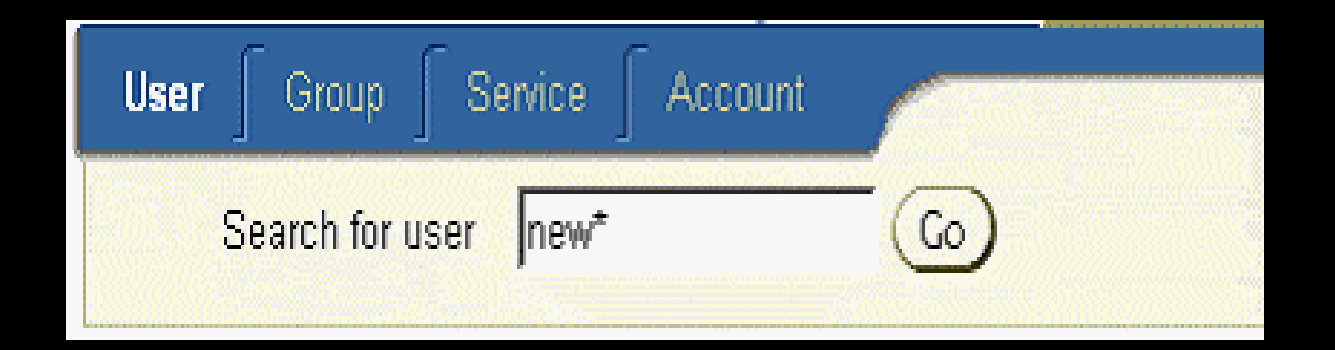

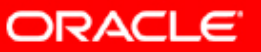

# 10. Результатом поиска будут все пользователи, начинающиеся с "new":

| Use    | r 🥤 Grou                               | ip 🗍 Service 🥤 Ac                             | count                               |                                      |                         | inter 1              |
|--------|----------------------------------------|-----------------------------------------------|-------------------------------------|--------------------------------------|-------------------------|----------------------|
|        | Search f                               | oruser new*                                   |                                     | 6                                    |                         |                      |
| Seai   | ch Re                                  | sults :                                       | 0                                   | Crasta                               |                         |                      |
|        | 1.1.1.1.1                              |                                               | 0                                   | create                               |                         |                      |
| Sele   | ect User                               | and Edit                                      | Delete                              | Assign P                             | rivileg                 | ges                  |
| Select | e <mark>ct User</mark><br>User<br>Name | and Edit<br>Email Address                     | Delete<br>First<br>Name             | Assign P<br>Last<br>Name             | rivileç<br>Job<br>Title | ges<br>Work<br>Phone |
| Select | ect User<br>User<br>Name<br>newuser1   | and Edit<br>Email Address<br>newuser1@xyz.com | Delete<br>First<br>Name<br>newuser1 | Assign P<br>Last<br>Name<br>newuser1 | rivileo<br>Job<br>Title | ges<br>Work<br>Phone |

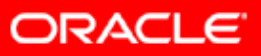

11. Изменение привилегий пользователя. В результатах поиска выберите пользователя и нажмите "Assign Privileges":

| Use              | r 🥤 Grou                               | p 🗍 Service 🥤 Ac                              | count                               |                                                 |                         |                      |  |
|------------------|----------------------------------------|-----------------------------------------------|-------------------------------------|-------------------------------------------------|-------------------------|----------------------|--|
|                  | Search f                               | 60                                            |                                     |                                                 |                         |                      |  |
| Search Results : |                                        |                                               |                                     |                                                 |                         |                      |  |
|                  |                                        |                                               | (                                   | Create                                          |                         |                      |  |
| Sele             | ect User                               | and Edit                                      | Delete                              | Create)<br>Assign P                             | rivileg                 | ges                  |  |
| Select           | e <mark>ct User</mark><br>User<br>Name | and Edit<br>Email Address                     | Delete<br>First<br>Name             | Create)<br>Assign P<br>Last<br>Name             | rivileo<br>Job<br>Title | ges<br>Work<br>Phone |  |
| Select           | ect User<br>User<br>Name<br>newuser1   | and Edit<br>Email Address<br>newuser1@xyz.com | Delete<br>First<br>Name<br>newuser1 | Create)<br>Assign P<br>Last<br>Name<br>newuser1 | rivileg<br>Job<br>Title | ges<br>Work<br>Phone |  |

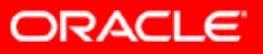

# 12. В "Grant User Privilege" выберите "Allow user editing". Нажмите "Submit".

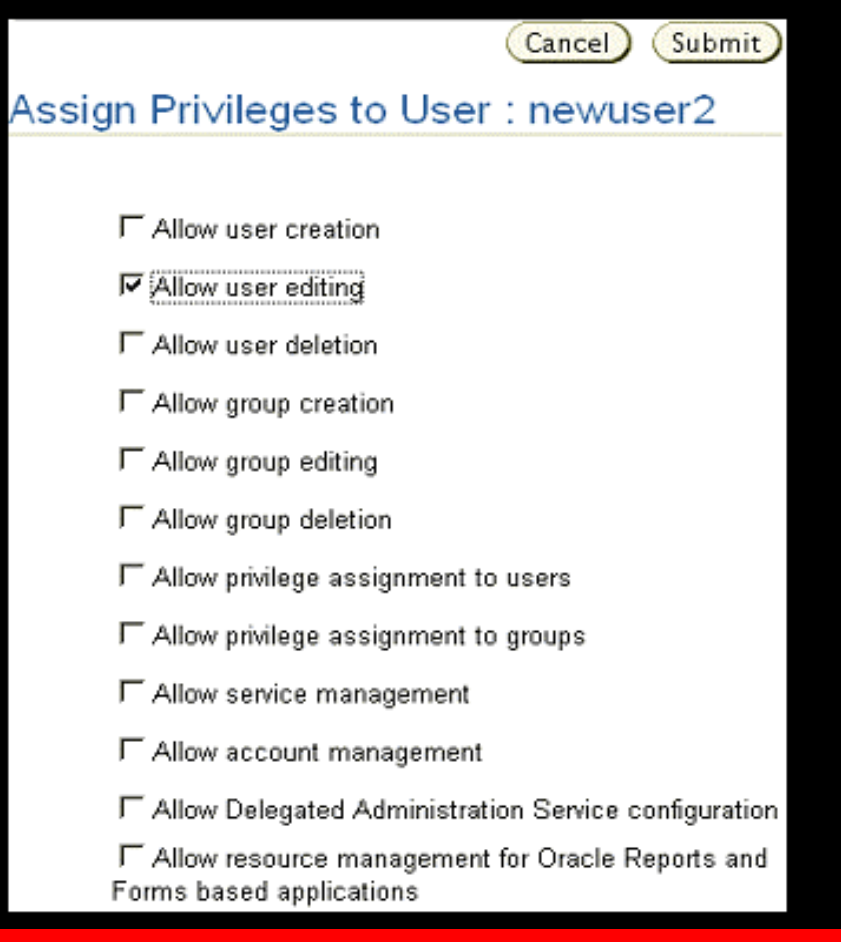

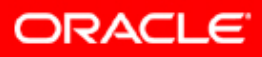

 Вы можете проверить привилегию пользователя осуществив логин под его именем и редактированием других пользователей.

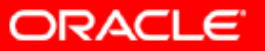

#### Определите HTTP сервер порт просмотрев /home/oracle/infra/install/portlist.ini файл или через Application Server Control.

| Loracle@EDEDEDP1 oracle]\$ cd infra<br>Loracle@EDEDEDP1 infra]\$ cat install/portlist.ini<br>Oracle HTTP Server Jserv port = 8007<br>;OracleAS Components reserve the following ports at install time. |
|----------------------------------------------------------------------------------------------------|
| ;As a post-installation step, you can reconfigure a component to use a port.<br>;Those changes will not be visible in this file.                                                                       |
| [System]<br>Host Name = edededp1.us.oracle.com                                                                                                    |
| [Ports]<br>Oracle HTTP Server port = 7777<br>Oracle HTTP Server Listen port = 7777                                                                                                    |
| Oracle HTTP Server SSL port = 4443<br>Oracle HTTP Server Listen (SSL) port = 4443<br>Oracle HTTP Server Diagnostic port = 7200                                                                         |
| Application Server Control RMI port = 1850<br>Oracle Notification Server Request port = 6003<br>Oracle Notification Server Local port = 6100                                                           |
| Oracle Notification Server Remote port = 6200<br>Java Object Cache port = 7010<br>Log Loader port = 44000                                                                                              |
| DCM Java Object Cache port = 7101<br>Oracle Management Agent port = 1830<br>Application Server Control port = 1810                                                                                     |
| Oracle HITP Server Listen port = 7777<br>Oracle HITP Server Listen (SSL) port = 4443<br>Oracle Internet Directory port = 3060                                                                          |
| Oracle Internet Directory (SSL) port = 3131<br>Oracle Net Listener = 1521<br>Oracle Certificate Authority SSL Server Authentication port = 4400                                                        |
| Oracle Certificate Authority SSL Mutual Authentication port = 4401<br>[oracle@EDEDEDP1 infra]\$                                                                                                    |

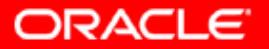

2. Загрузите в броузере домашнюю страницу OID Self Service Console:

http://<hostname>.<domain>:<HTTPServerPort>/oiddas

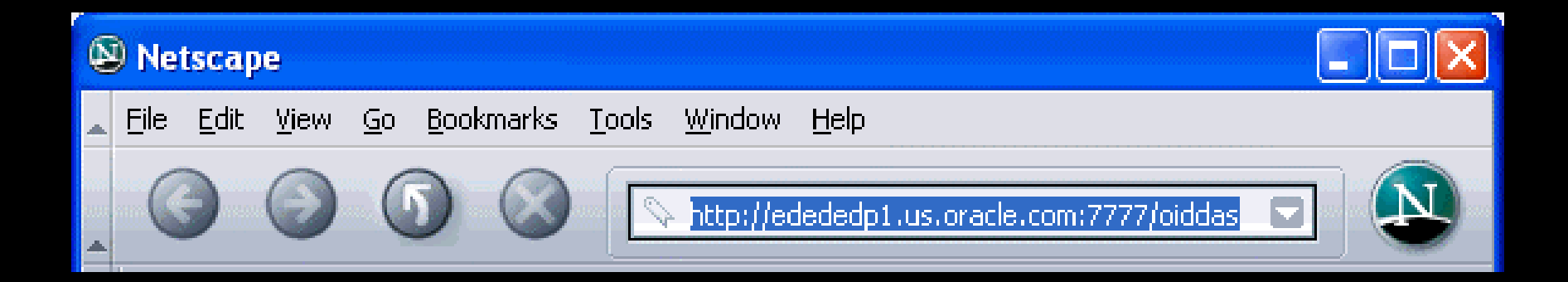

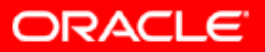

### 3. Нажмите "Login":

#### Welcome to the Oracle Internet Directory Self Service Console

Internet Directory

Use this site to

- review information about yourself in the directory.
- change your password
- look up people and other information in the directory.

Administrators: you may also use this site to configure Delegated Administration Service.

#### 🗊 Tips

Home

The tabs correspond to the different Console work areas:

My Profile

#### My Profile

lets you view your personalized preferences and change your Single Sign-On password.

Directory

Configuration

#### Directory

allows you to search for people and other information stored in the directory.

#### Configuration

enables administrators to configure the directory and add or remove directory information.

Forgot My Password ?

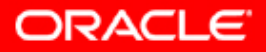

# 4. 4. В окне SSO Login введите имя пользователя "newuser1" и пароль для него:

| Sign In                                                                                            |
|----------------------------------------------------------------------------------------------------|
| Enter your Single Sign-On user name and password to login                                          |
| Password ******                                                                                    |
| Login Cancel                                                                                       |
| Unauthorized use of this site is prohibited and may be subjected to civil and criminal prosecution |

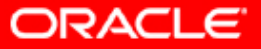

3. Пользователь был создан успешно, если Вам удалось войти в DAS:

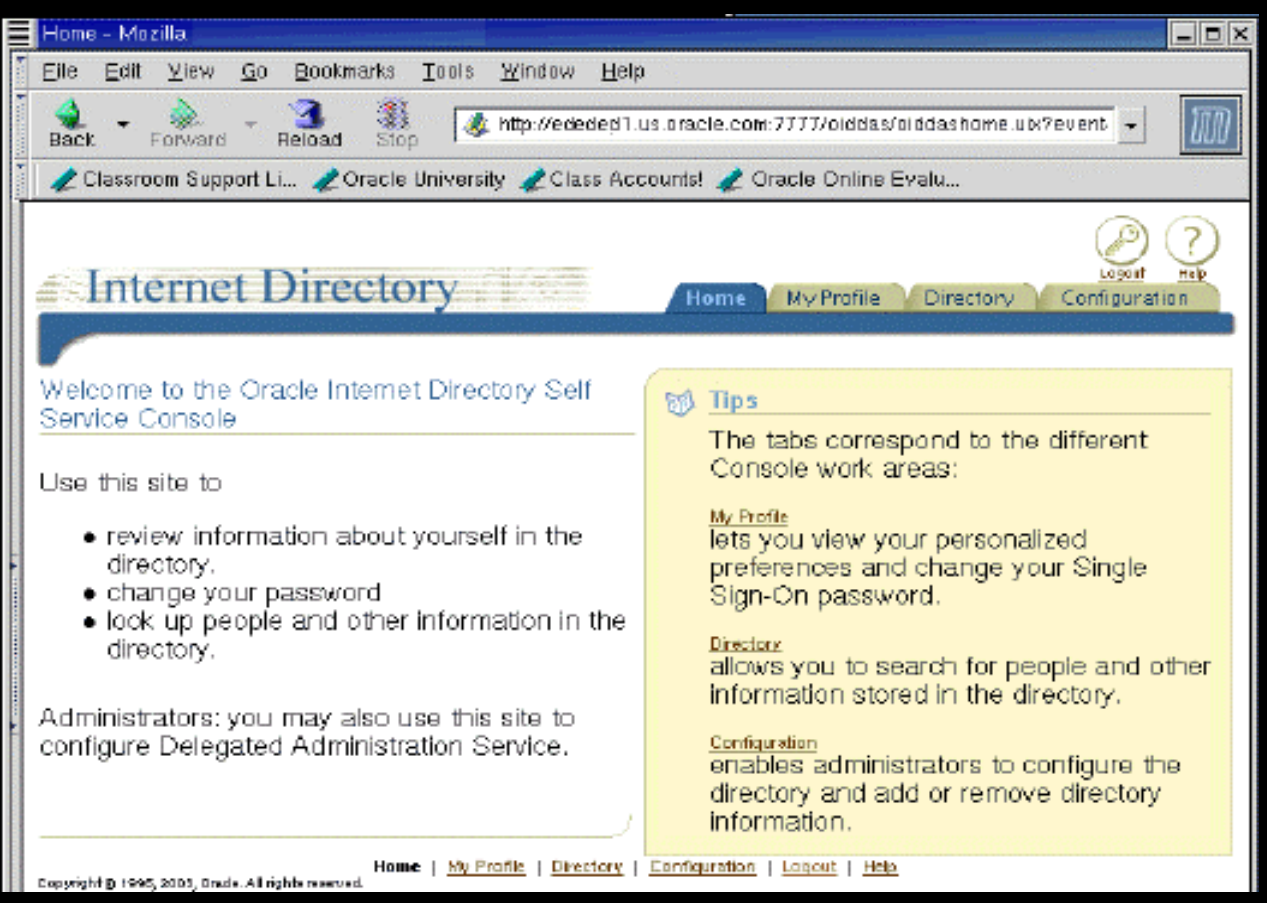

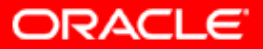

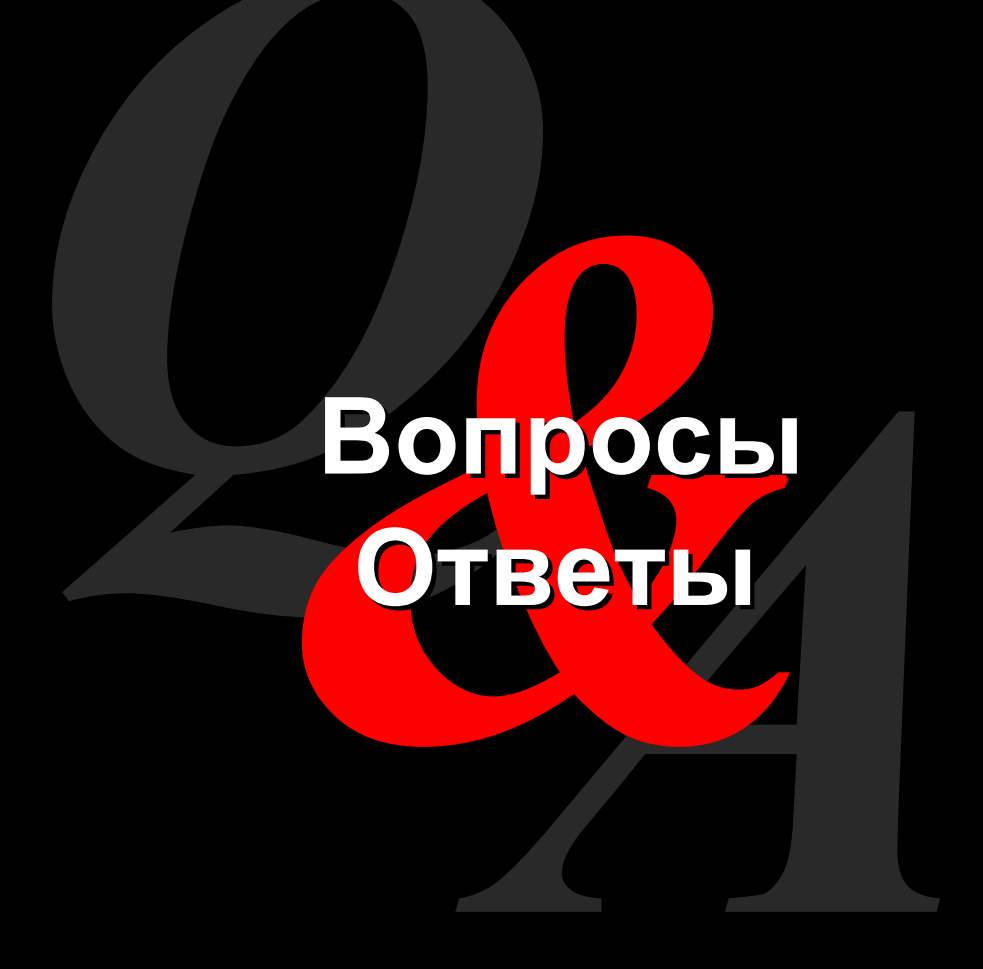

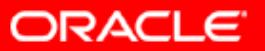

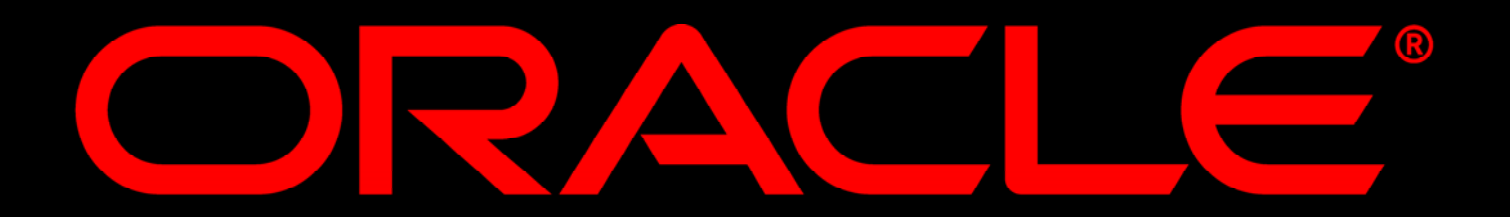